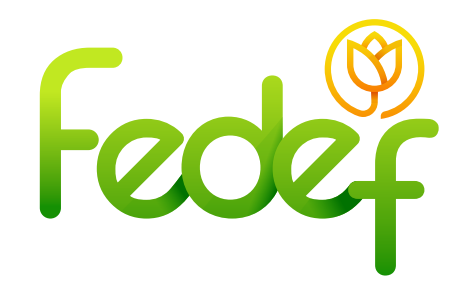

## ¿Cómo entrar a una reunión virtual?

Entrar a una reunión virtual es muy sencillo y en el siguiente procedimiento te lo explicamos:

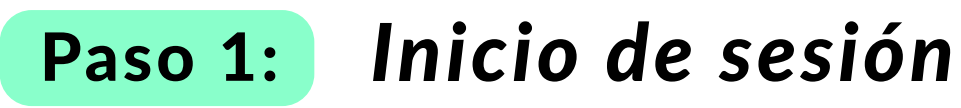

Ir a la página web que tiene como ruta de acceso:

## https://fedef.savinteractivo.com

- Ingresar el correo electrónico, documento, contraseña
- y aceptar términos y condiciones.
- Dar clic en el botón "ingresar".

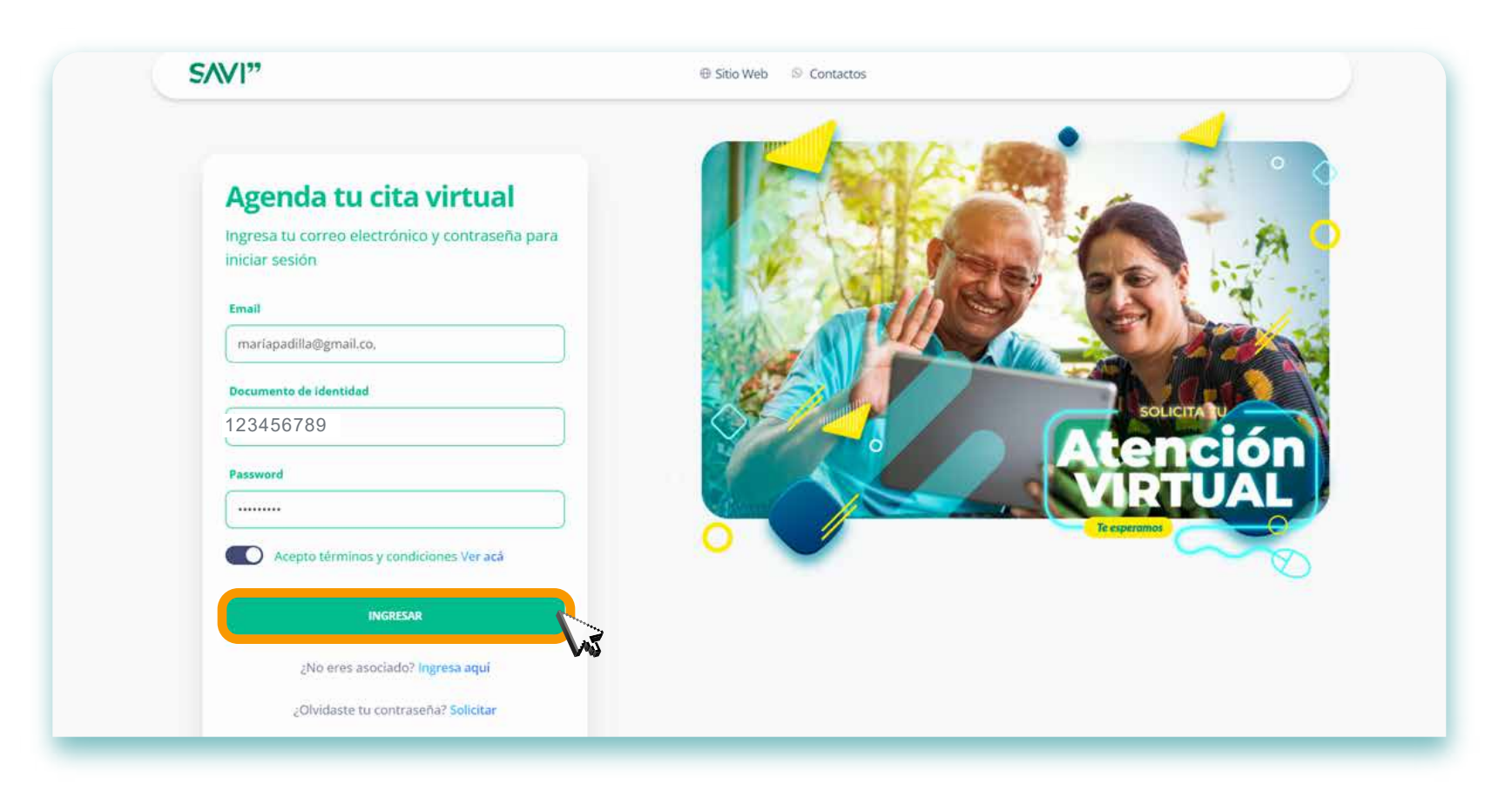

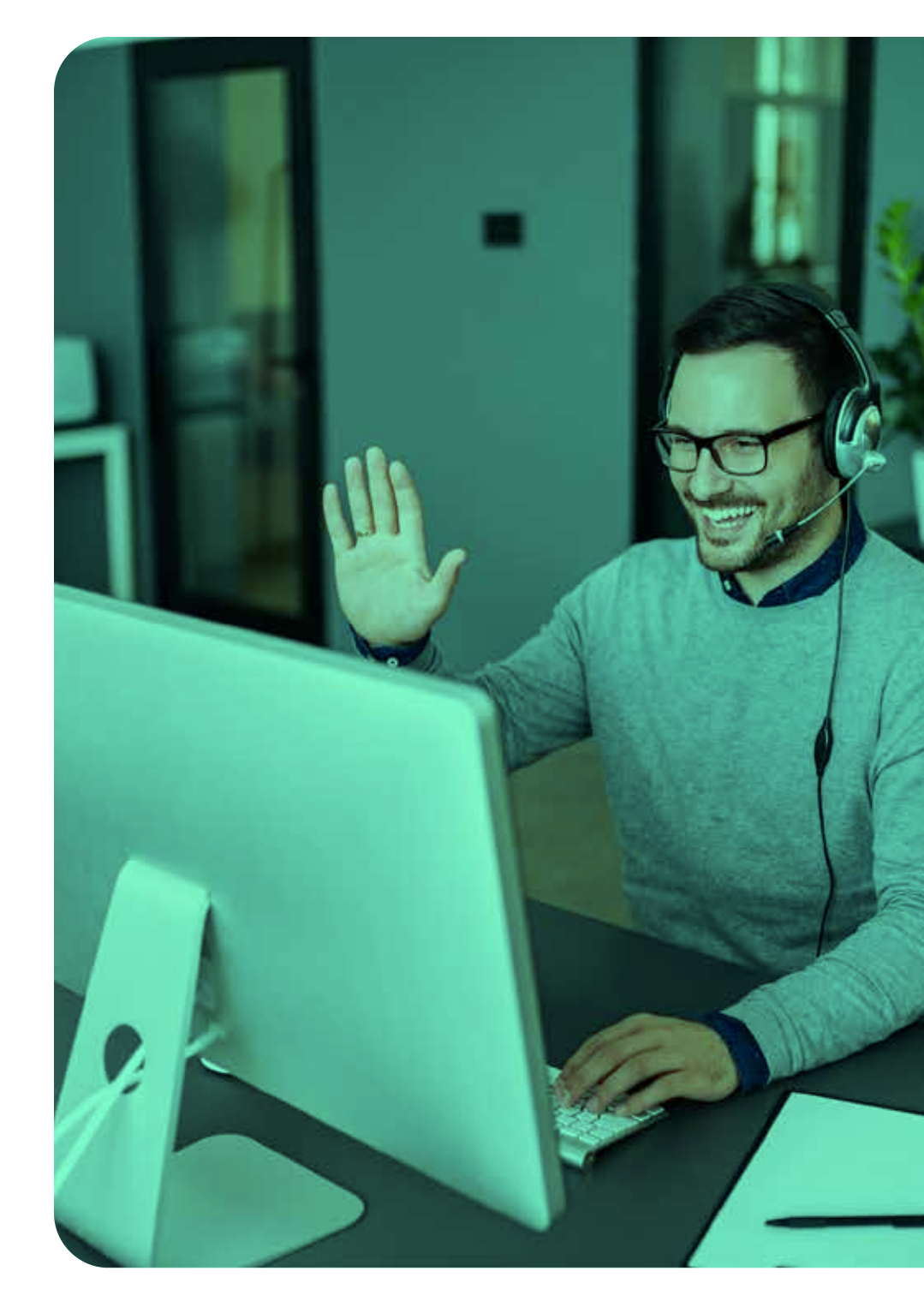

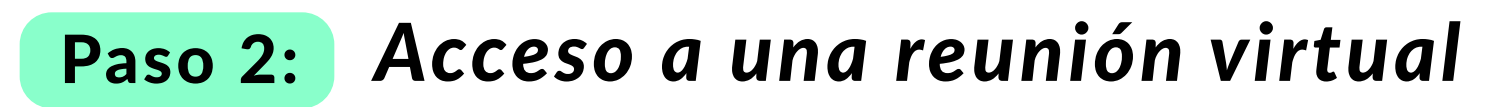

- En las opciones que se encuentran a la izquierda de la plataforma virtual, debe seleccionar "Reunión".
- Dar clic en "conectarse a la llamada".

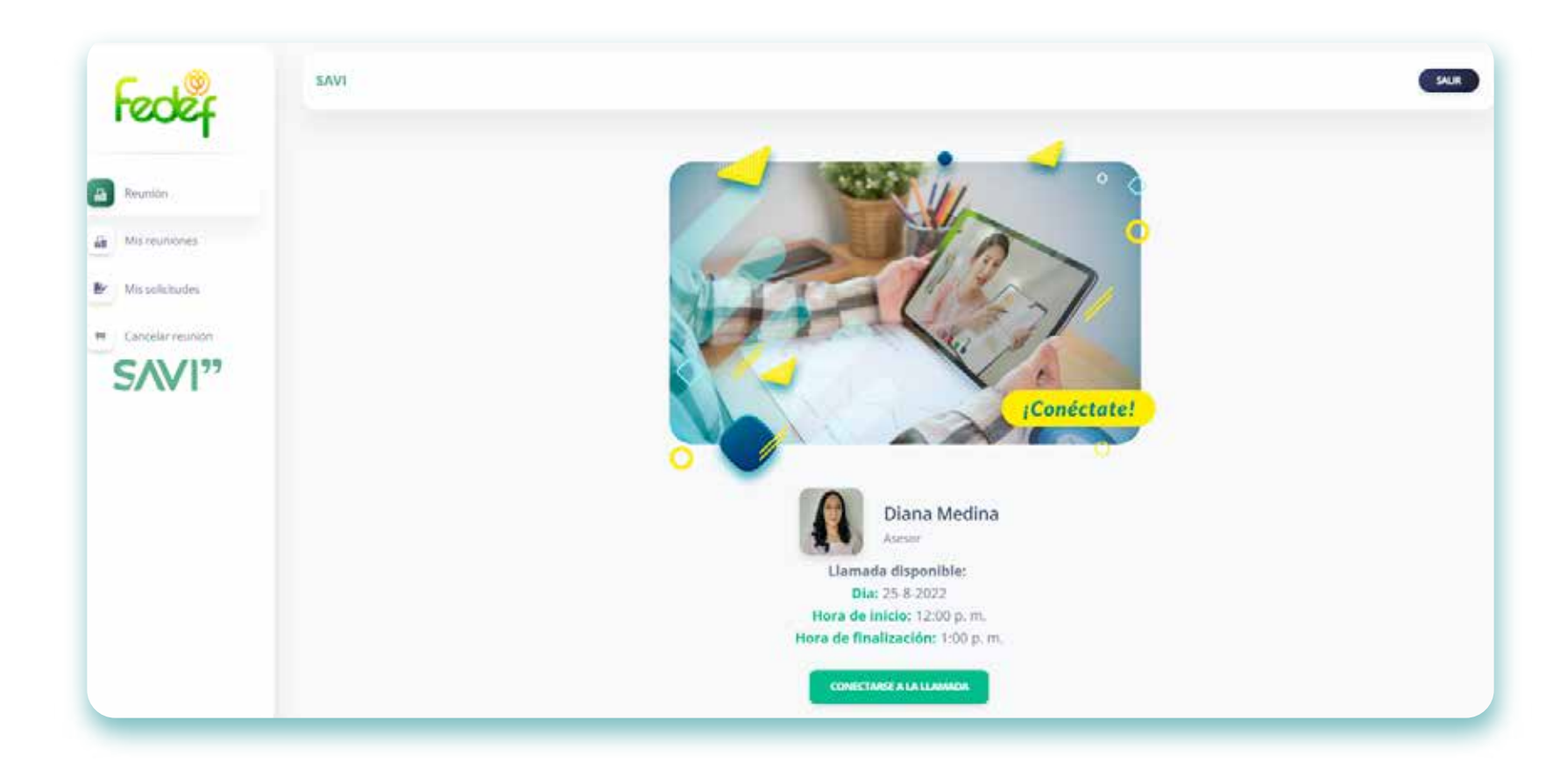

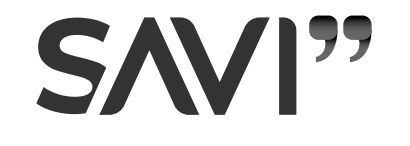